| Číslo a název šablony                           | III/2 Inovace a zkvalitnění výuky prostřednictvím |
|-------------------------------------------------|---------------------------------------------------|
| Číslo didaktického materiálu                    | EU-OPVK-VT-III/2-ŠR-307                           |
| Druh didaktického materiálu                     | DUM                                               |
| Autor                                           | RNDr. Václava Šrůtková                            |
| Jazyk                                           | čeština                                           |
| Téma sady didaktických materiálů                | Programování v C# v příkladech III                |
| Téma didaktického materiálu                     | Zpracování tabulkových dat                        |
| Vyučovací předmět                               | Seminář z informatiky                             |
| Cílová skupina (ročník)                         | Žáci ve věku 17–18 let                            |
| Úroveň žáků                                     | Středně pokročilí                                 |
| Časový rozsah                                   | 1–2 vyučovací hodiny                              |
| Klíčová slova                                   | dataGridView, soubor CSV                          |
| Anotace                                         | Studenti programují zobrazení tabulkových dat     |
|                                                 | z textového souboru do tabulky dataGridView a     |
|                                                 | jejich další zpracování                           |
| Použité zdroje                                  | TÖPFEROVÁ, Dana a Pavel TÖPFER. Sbírka úloh z     |
|                                                 | programování. Vyd. 1. Praha: Grada, 1992, 98 s.   |
|                                                 | Educa '99. ISBN 80-854-2499-1.                    |
|                                                 | VYSTAVĚL, Radek. Moderní programování: sbírka     |
|                                                 | úloh k učebnici pro středně pokročilé. 1. vyd.    |
|                                                 | Ondřejov: moderní Programování, 2008-2009, 2      |
|                                                 | sv. ISBN 978-80-903951-3-8                        |
|                                                 |                                                   |
|                                                 | VYSTAVĚL, Radek. Moderní programování:            |
|                                                 | učebnice pro středně pokročilé. Ondřejov:         |
|                                                 | moderníProgramování s.r.o, 2008. ISBN 978-80-     |
|                                                 | 903951-2-1.                                       |
|                                                 | TIŠFR. Robert a Zdeněk NOVOTNÝ. <i>MS</i>         |
|                                                 | POWERPOINT a ACCESS v příkladech [CD ROM]         |
|                                                 | Firma Bachnor [cit 2012 06 24]                    |
|                                                 |                                                   |
| Typy k metodickému postupu učitele,             | Text je možno využít ke společné práci,           |
| doporučené výukové metody, způsob               | samostatné přípravě studentů, domácímu studiu     |
| hodnocení, typy k individualizované výuce apod. | apod.                                             |
|                                                 | Při společné práci je vhodné nejprve obtížnější   |
|                                                 | úlohy rozebrat, potom společně se studenty        |
|                                                 | implementovat na počítači. (Rozbor nejlépe na     |
|                                                 | tabuli, synchronní řešení s promítáním)           |
|                                                 | V pracovním listu je zadání cvičení – většinou se |
|                                                 | jedna o ulohy, které by měli studenti             |
|                                                 | naprogramovat samostatne. Neni nutne, aby         |
|                                                 | diferencevat podle jejich zájmu a schoppostí      |
|                                                 | Obtížnější úloby isou označeny byězdičkou         |
|                                                 | Součástí materiálu je zdroiový kód těchto         |
|                                                 | příkladů.                                         |
|                                                 | Návrh způsobu hodnocení:                          |
|                                                 | ohodnocení samostatné práce během hodiny          |

| např. podle volby a počtu úloh a elaborace<br>řešení (efektivnost, komentáře). |
|--------------------------------------------------------------------------------|
|                                                                                |

### Metodický list k didaktickému materiálu

#### Prohlášení autora

Tento materiál je originálním autorským dílem. K vytvoření tohoto didaktického materiálu nebyly použity žádné externí zdroje s výjimkou zdrojů citovaných v metodickém listu.

Obrázky (schémata a snímky obrazovek) pocházejí od autora.

# 307. Zpracování tabulkových dat

Komponenta DataGridView a znalost práce s poli se nám bude hodit při zpracování tabulkových dat. Zatím se spokojíme s tabulkami, uloženými v souborech s příponou csv. Ty se dají exportovat například z Excelu, Accessu a dalších databázových a systémů. CSV soubory je možné zobrazit a v případě potřeby i editovat také poznámkovým blokem.

|    | A         | В          | С     | D       | E             | F             |  |
|----|-----------|------------|-------|---------|---------------|---------------|--|
| 1  | Jméno     | Příjmení   | Titul | Město   | Datumnarození | Základní_plat |  |
| 2  | Jan       | Novák      | lng.  | Praha   | 20.2.1978     | 11 000,00 Kč  |  |
| 3  | Martin    | Kratochvíl |       | Praha   | 16.5.1964     | 15 000,00 Kč  |  |
| 4  | Jan       | Jirků      | Mgr.  | Liberec | 31.8.1975     | 21 000,00 Kč  |  |
| 5  | Petr      | Pavel      | Bc.   | Liberec | 1.4.1971      | 15 000,00 Kč  |  |
| 6  | Jan       | Klíma      |       | Praha   | 14.12.1968    | 15 000,00 Kč  |  |
| -7 | Jana      | Vrchlická  | Mgr.  | Liberec | 11.11.1967    | 15 000,00 Kč  |  |
| 8  | Václav    | Hrudka     | Ing.  | Liberec | 5.3.1984      | 21 000,00 Kč  |  |
| 9  | Zuzana    | Pilná      |       | Praha   | 24.1.1985     | 11 000,00 Kč  |  |
| 10 | Ferdinand | Rakušan    |       | Praha   | 9.6.1970      | 11 000,00 Kč  |  |
| 11 | Jiří      | Holenek    |       | Praha   | 18.7.1959     | 15 000,00 Kč  |  |
| 12 | Jan       | Rybář      | Bc.   | Trutno∨ | 30.5.1983     | 21 000,00 Kč  |  |
| 13 | Vladislav | Holenek    |       | Liberec | 3.3.1974      | 15 000,00 Kč  |  |
| 14 | Josef     | Rosenber   | lng.  | Trutno∨ | 18.4.1976     | 15 000,00 Kč  |  |
| 15 | Tomáš     | Holec      |       | Liberec | 20.8.1985     | 11 000,00 Kč  |  |
| 16 | Milada    | Janáškov   | á     | Praha   | 5.12.1971     | 21 000,00 Kč  |  |
| 17 | Eva       | Vrchlická  |       | Liberec | 25.11.1985    | 15 000,00 Kč  |  |
| 18 | Matyáš    | Veselý     | lng.  | Praha   | 24.8.1980     | 15 000,00 Kč  |  |
| 19 | Šárka     | Janů       | Mgr.  | Liberec | 23.4.1968     | 11 000,00 Kč  |  |
| 20 | Zdeněk    | Toral      |       | Trutno∨ | 20.4.1962     | 15 000,00 Kč  |  |
| 21 | Vojtěch   | Kopecký    |       | Liberec | 11.11.1986    | 15 000,00 Kč  |  |

Využijeme soubor Zaměstnanci.xls, volbou Uložit jako...csv vytvoříme CSV soubor. Když si ho prohlédneme v poznámkovém bloku, zjistíme, že také začíná hlavičkou (1. řádek) a údaje jsou odděleny středníky. Každý řádek představuje záznam o jednom zaměstnanci, údaje jsou různého typu – čísla, datum, řetězce. Údaje ve sloupcích jsou naproti tomu homogenní (Kód jsou čísla, Jméno řetězce apod.), hovoříme pak o polích databáze a můžeme je zpracovávat také v polích nebo seznamech. [Pméno; Pŕijmeni; Titul; Mésto; Datumnarozeni; Základni\_plat Jan; Novák; Ing.; Praha; 20.2.1978; 11 000,00 Kč Martin; Kratochvíl;; Praha; 16.5.1964; 15 000,00 Kč Jan; Jirků; Mgr.; Liberec; 31.8.1975; 21 000,00 Kč Petr; Pavel; Bc.; Liberec; 1.4.1971; 15 000,00 Kč Jan; Klíma;; Praha; 14.12.1968; 15 000,00 Kč Jana; Vrchlická; Mgr.; Liberec; 11.11.1967; 15 000,00 Kč

| Edit Columns              |     |                                              | ? ×                       |  |  |
|---------------------------|-----|----------------------------------------------|---------------------------|--|--|
| Selected <u>C</u> olumns: | (   | Jnbound Column Properti                      | es                        |  |  |
| abl ID                    | +   | ∄≣ 2↓   🖾                                    |                           |  |  |
| sbi Jméno                 | + 6 | 3 Behavior                                   | <u> </u>                  |  |  |
| 🛯 Příjmení                |     | ContextMenuStrip                             | (none)                    |  |  |
| abi Titul                 |     | MaxInputLength                               | 32767                     |  |  |
| abl Adresa                |     | ReadOnly                                     | False                     |  |  |
| abl Město                 |     | Resizable                                    | True                      |  |  |
| 🛯 Datum narození          |     | SortMode                                     | Automatic                 |  |  |
| abl Plat                  | E   | 🗆 Data 📃                                     |                           |  |  |
|                           |     | DataPropertyName                             | (none)                    |  |  |
|                           | E   | 3 Design                                     |                           |  |  |
|                           |     | (Name)                                       | Plat                      |  |  |
|                           |     | ColumnType                                   | DataGridViewTextBoxColu 💌 |  |  |
| Add <u>R</u> emove        |     | (Name)<br>Indicates the name used<br>object. | in code to identify the   |  |  |
|                           | L   |                                              | OK Cancel                 |  |  |

Vyzkoušíme si několik úloh známých ze zpracování tabulek.

#### Příklad 1.

Zobrazení tabulky, editace tabulkových dat a opětné uložení souboru.

Dosud jsme k buňkám tabulky přistupovali přes vlastnost **Cells**[sloupec, řádek].value. Zde můžeme pohodlněji vstupní soubor načíst a zobrazit po řádcích – vlastnost **Rows**. Metoda **Split**, jak víme, umí rozdělit řetězec na pole řetězců, jejím parametrem je oddělovač – v našem případě středník.

```
string[] zaznam = radek.Split(';'); pole řetězců zaznam (jeho položky budou slova řádku
textu, kde byla oddělena středníky)
```

**dataGridView.Rows.Add(zaznam)** – zapíše pole zaznam jako řádek tabulky Vstupní soubor vyhledáme a uložíme s využitím dialogů – **openFileDialog** a **saveFileDialog**, zobrazíme ho pomocí ovládacího prvku **dataGridView**.

Nejprve editorem sloupců zadáme sloupce a nazveme je podle naší tabulky, případně nastavíme další vlastnosti.

DataGridViewCellStyle – hlavičky sloupců

RowsDefaultCellStyle – vlastnosti buněk v řádcích.

Co může dělat s tabulkou uživatel (např. přidávat řádky, měnit šířku sloupců apod.) definujeme pomocí vlastnosti **AllowUserTo**...

| Načti data | Ulo        | ž data | ] Z     | aměstnanci s vět  | ším platem |  |                                | Vysokoškoláci                   |                 |
|------------|------------|--------|---------|-------------------|------------|--|--------------------------------|---------------------------------|-----------------|
| Jméno      | Příjmení   | Titul  | Město   | Datum<br>narození | Plat       |  | <b>^</b>                       | Průměrný plat                   |                 |
| Jan        | Novák      | Ing.   | Praha   | 20.2.1978         | 11000      |  | Počet                          | r ramont plac                   |                 |
| Martin     | Kratochvíl |        | Praha   | 16.5.1964         | 15000      |  |                                |                                 |                 |
| Jan        | Jirků      | Mgr.   | Liberec | 31.8.1975         | 21000      |  |                                | Počet<br>zaměstnanců z<br>Prahy |                 |
| Petr       | Pavel      | Bc.    | Liberec | 1.4.1971          | 15000      |  |                                |                                 |                 |
| Jan        | Klíma      |        | Praha   | 14.12.1968        | 15000      |  |                                |                                 |                 |
| Jana       | Vrchlická  | Mgr.   | Liberec | 11.11.1967        | 15000      |  | Nejlépe placený<br>zaměstnanec |                                 |                 |
| Václav     | Hrudka     | Ing.   | Liberec | 5.3.1984          | 21000      |  |                                | Nejlépe placený                 | Nejlépe placený |
| Zuzana     | Pilná      |        | Praha   | 24.1.1985         | 11000      |  |                                | zamestnanec                     |                 |
| Ferdinand  | Rakušan    |        | Praha   | 9.6.1970          | 11000      |  |                                |                                 |                 |
| Jiří       | Holenek    |        | Praha   | 18.7.1959         | 15000      |  |                                |                                 |                 |
| Jan        | Rybář      | Bc.    | Trutnov | 30.5.1983         | 21000      |  |                                |                                 |                 |
| Vladislav  | Holenek    |        | Liberec | 3.3.1974          | 15000      |  | -                              |                                 |                 |

```
public partial class Form1 : Form
    {
        string Vstup = null;
        //Jméno vstupního souboru
        ...
        private void buttonNacti_Click(object sender, EventArgs e)
        {
            if (openFileDialog.ShowDialog() != DialogResult.OK)
                //Zjištění jména souboru
                return;
            Vstup = openFileDialog.FileName;
            StreamReader data = new StreamReader(Vstup,Encoding.Default);
            //načtení
            //hlavička
            string hlavicka = data.ReadLine();
            dataGridView.Rows.Clear();
            //vyprázdnění tabulky
            //načítáme řádky a přidáváme je do tabulky
            string radek = null;
            while ((radek = data.ReadLine()) != null)
            {
                string[] zaznam = radek.Split(';');
                dataGridView.Rows.Add(zaznam);
```

```
}
    data.Close();
}
private void buttonUloz Click(object sender, EventArgs e)
{
    if (saveFileDialog.ShowDialog() != DialogResult.OK)
        //Zjištění jména souboru
        return;
    Vstup = saveFileDialog.FileName;
    StreamWriter data = new StreamWriter(Vstup,false,
    Encoding.Default);
    //hlavička
    string hlavicka = "Jméno; Příjmení; Titul; Město; Narozen; Plat";
    //zapisujeme tabulku po řádcích
    data.WriteLine(hlavicka);
    int pocetR = dataGridView.Rows.Count-1;//počet řádků,
    //poslední řádek vstupní tabulky je zde prázdný
    MessageBox.Show(pocetR.ToString());
    int pocetS = dataGridView.Columns.Count;//počet sloupců
    for (int i = 0; i < pocetR; i++)</pre>
    {
        string radek = null;
        for (int j = 0; j < pocetS; j++)</pre>
            //poskládání sloupečků a doplnění středníků
        {
            radek += dataGridView[j, i].Value.ToString();
            if (j < pocets - 1)
                radek += ";";
        }
        data.WriteLine(radek);
    }
```

```
data.Close();
}
```

### Příklad 2.

Filtrování – převeďte zaměstnance s platem vyšším, než zadá uživatel, do nového souboru.

```
Předpokládáme, že je tabulka dataGridView naplněna daty.
```

```
private void buttonVetsiPlat_Click(object sender, EventArgs e)
        {
            Vstup = "Vyšší plat.csv";
            int VetsiNez=Convert.ToInt32(textBoxPlat.Text);
             StreamWriter data = new StreamWriter(Vstup, false,
             Encoding.Default);
            //hlavička
            string hlavicka = "Jméno; Příjmení; Titul; Město; Narozen; Plat";
            //zapisujeme tabulku po řádcích
            data.WriteLine(hlavicka);
            int pocetR = dataGridView.Rows.Count-1;//počet řádků
            int pocetS = dataGridView.Columns.Count;//počet sloupců
            for (int i = 0; i < pocetR; i++)</pre>
              {
                string radek = null;
                for (int j = 0; j < pocetS; j++)</pre>
                //poskládání sloupečků a doplnění středníků
                 {
                     radek += dataGridView[j, i].Value.ToString();
                     if (j < pocets - 1)
                         radek += ";";
                 }
                if (Convert.ToInt32(dataGridView[5, i].Value)>VetsiNez)
```

```
data.WriteLine(radek);
}
data.Close();
MessageBox.Show("hotovo");
}
```

Důležité

Zpracování tabulky po řádcích:

dataGridView.Rows.Add(zaznam) – přidání řádku

dataGridView.Rows .Count – počet řádků

# Pracovní list

### Cvičení

1. Převeďte údaje o zaměstnancích s VŠ vzděláním do nového souboru. (titul je neprázdný řetězec)

2. Vypočítejte průměrný plat

3. Zjistěte počet zaměstnanců z Prahy.

4. (\*) Vyhledejte nejlépe placeného zaměstnance z Trutnova.

(Tabulku dataGridView vždy nejprve naplníme daty.)

## Řešení

```
for (int i = 0; i < pocetR - 1; i++)</pre>
                Sum+=Convert.ToDouble(dataGridView[5,i].Value);
             Prum=Convert.ToInt32(Sum/pocetR);
            MessageBox.Show(Prum.ToString());
          }
3.
private void buttonPraha_Click(object sender, EventArgs e)
        {
            //počet zaměstnanců z Prahy
            int poc = 0;
            int pocetR = dataGridView.Rows.Count;//počet řádků
            for (int i = 0; i < pocetR - 1; i++)</pre>
                if (Convert.ToString(dataGridView[3, i].Value) == "Praha")
                    poc++;
            MessageBox.Show(poc.ToString());
        }
4.
private void buttonTMax_Click(object sender, EventArgs e)
        {
            //Nejlépe placená osoba z Trutnova
            int MaxPlat = 0; //Největší plat
            string Max=""; //Jméno osoby, která ho má
            int pocetR = dataGridView.Rows.Count; //počet řádků
            for (int i = 0; i < pocetR - 1; i++)</pre>
                if (Convert.ToInt32(dataGridView[5, i].Value)>MaxPlat &&
                    (Convert.ToString(dataGridView[3, i].Value) == "Trutnov"))
                {
                    MaxPlat=Convert.ToInt32(dataGridView[5, i].Value);
                    Max= Convert.ToString(dataGridView[0, i].Value)+" "+
                        Convert.ToString(dataGridView[1, i].Value)+" "+
                        Convert.ToString(MaxPlat);
```

```
}
```

MessageBox.Show(Max);

}